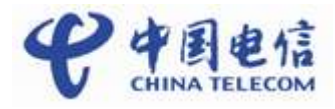

# 中国电信游戏大厅(客户端)

## 使用手册

## (Windows CE 版)

版本:V1.0

日期: 2010年5月

| 1, | 爱游戏业务及游戏大厅(客户端)简介3   |
|----|----------------------|
|    | 1.1 、什么是爱游戏业务        |
|    | 1.2 、什么是游戏大厅(客户端)3   |
|    | 1.3、游戏大厅(客户端)主要功能    |
|    | 1.4 、游戏大厅(客户端)主界面介绍3 |
|    | 1.4.1 我的游戏           |
|    | 1.4.2分类4             |
|    | 1.4.3 排行             |
|    | 1.4.4 游戏包6           |
|    | 1.4.5 搜索6            |
|    | 1.4.6 推荐7            |
| 2, | 游戏大厅(客户端)如何获取、安装及卸载8 |
|    | 2.1 、获取游戏大厅(客户端)8    |
|    | 2.2、安装游戏大厅(客户端)11    |
|    | 2.3、卸载游戏大厅(客户端)12    |
| 3, | 如何运行游戏大厅(客户端)12      |
|    | 3.1 、启动游戏大厅(客户端)12   |
|    | 3.2 、关闭游戏大厅(客户端)12   |
| 4, | 如何下载手机游戏12           |
|    | 4.1、浏览游戏             |
|    | 4.2、选择游戏14           |
|    | 4.3、游戏简介15           |
|    | 4.4、游戏下载安装15         |
| 5, | 如何管理手机游戏16           |
|    | 5.1 、查看已经下载的手机游戏16   |
|    | 5.2 、启动已经下载的手机游戏16   |
|    | 5.3、卸载已经下载的手机游戏16    |
| 6, | 如何收藏喜欢的手机游戏17        |
| 7、 | 手机游戏的推荐与评论17         |
|    | 7.1 、手机游戏推荐          |
|    | 7.2、手机游戏评论           |
| 8, | 游戏包的订购和退订18          |
|    | 8.1、如何订购游戏包18        |
|    | 8.2、如何退订游戏包19        |
| 9、 | 游戏大厅(客户端)更新          |

## 目 录

## 1、爱游戏业务及游戏大厅(客户端)简介

#### 1.1、什么是爱游戏业务

爱游戏业务是指基于中国电信手机终端,通过 WAP、WEB 和游戏大厅(客户端),为您提供单机和联网游戏业务,以及下载、使用、计费和客服等全方位服务。

#### 1.2、什么是游戏大厅(客户端)

"游戏大厅(客户端)"是运行于手机终端的,提供手机游戏的下载、订购、统一管理等 功能界面的软件。游戏大厅软件可以通过登陆爱游戏 WAP、WEB 门户网站获取并下载安装到 手机上。本版本是针对 Windows CE 版游戏大厅(客户端)的使用说明。

#### 1.3、游戏大厅(客户端)主要功能

游戏大厅包含的主要功能栏目有:我的游戏,分类,排行,游戏包,搜索,推荐,专卖 店,社区,我的钱包,设置。

游戏大厅功能栏目介绍:

1. 我的游戏:包括您已安装的游戏,已收藏的游戏。

2. 分类: 展示您终端对应的单机、网游游戏信息。

3. 排行: 游戏的排行信息。(本周,本月,单机,网游)

4. 游戏包:展示爱游戏推荐的游戏包。

5. 搜索: 支持按搜索关键字及游戏类型进行搜索。

6. 推荐:爱游戏推荐的超人气游戏,新品游戏等。

7. 专卖店: 展示游戏旗舰 CP 的相关信息、游戏等。(暂不开放)

8. 社区:展示爱游戏发布的游戏资讯、玩家评论等。(暂不开放)

9. 我的钱包:包含充值、查看充值信息、消费信息、剩余点数功能。(暂不开放)

10. 设置:包含一些常用的系统设置,如换皮肤,下载设置等。(暂不开放)

#### 1.4、游戏大厅(客户端)主界面介绍

爱游戏客户端包括"我的游戏","分类","排行","游戏包","搜索","推荐","专 卖店","社区","我的钱包","设置","服务"十个栏目。您点击栏目名可进入相 应栏目。

#### 1.4.1 我的游戏

1. 已安装、已收藏游戏的使用

点击"已安装"选项,页面显示已安装的游戏列表,点击"已收藏"选项,页面显示已 收藏的游戏列表。

点击已安装游戏列表中的游戏图片或游戏名称可以启动游戏。点击删除按钮,系统弹出 二次确认页面,点击"确定"可以删除游戏。点击"取消"则返回已安装游戏列表。如下图 所示:

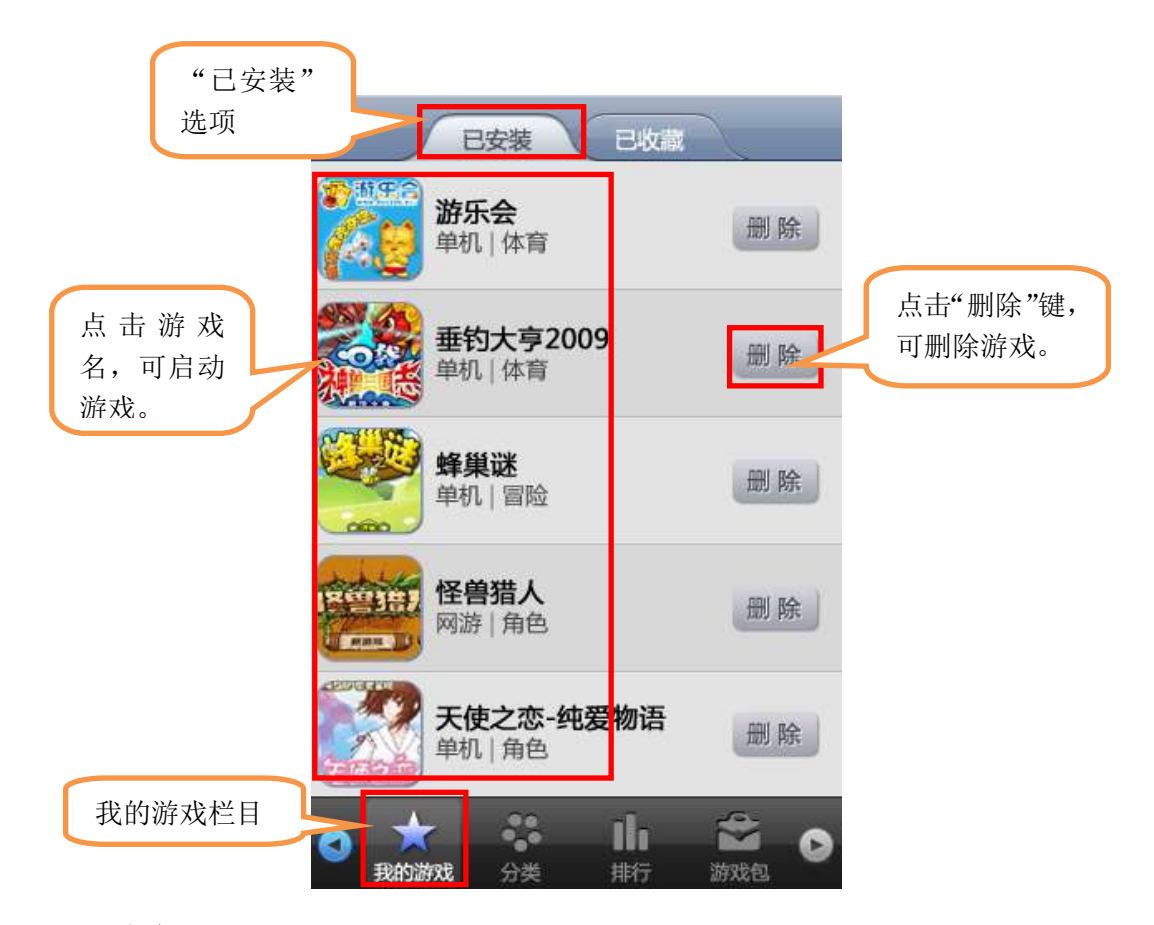

#### 1.4.2 分类

1. 分类游戏的查看

点击"分类"栏目,界面显示分类栏目的内容。点击界面上方的"游戏类型"(推荐, 全部),界面内容区显示相应类型的游戏列表。

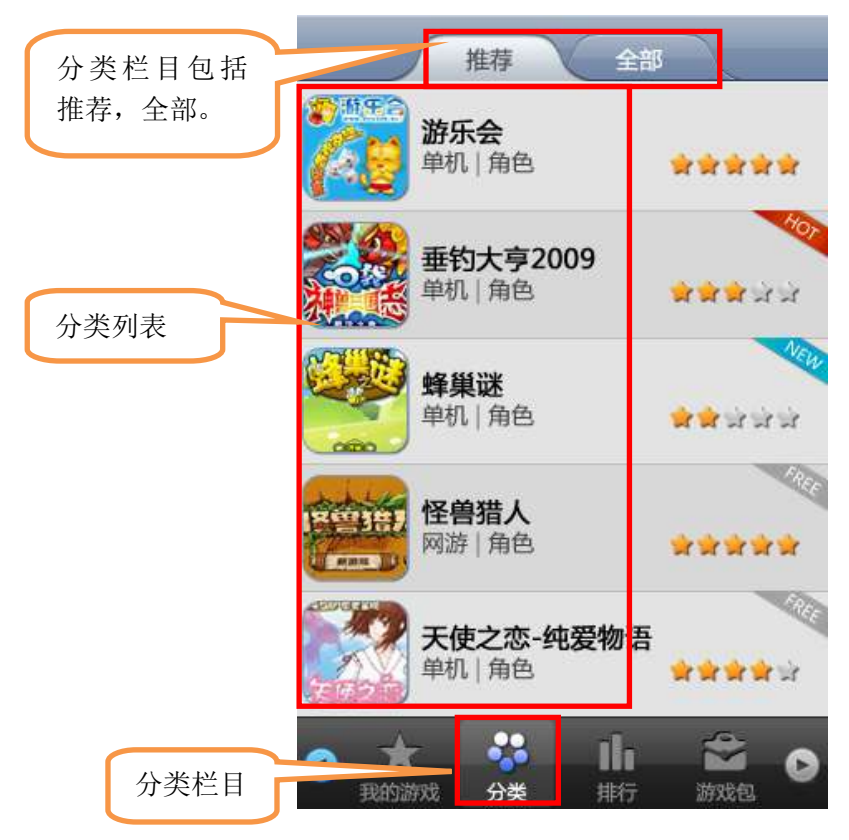

#### 1.4.3 排行

1. 分类排行的查看

点击"排行"栏目,界面显示排行栏目的内容。点击界面上方的"排行类型"(本周,本月,单机,网游),界面内容区显示相应排行分类的游戏列表

| 排行分类 | 本周本月 单机                     | 网游                         |      |
|------|-----------------------------|----------------------------|------|
|      | 2009<br>重钓大亨2009<br>单机   体育 | *****                      |      |
|      | 2 垂钓大亨2009                  | <b>भी भी भी</b> और और      |      |
|      | 3 武装飞鸟(爆裂空战)                | ****                       |      |
|      | 4 古堡惊魂-密室                   | <b>लेले</b> जे जे जे       |      |
|      | <b>5</b> 垂钓大亨2009           | *****                      |      |
|      | 👩 武装飞鸟(爆裂空战)                | <b>में में में</b> भेर भेर |      |
|      | 7 古堡惊魂-密室                   | जे जे जे जे जे             |      |
|      | o ★ 🌣 🛄                     | Neglida                    | 排行栏目 |

#### 1.4.4 游戏包

1. 查看游戏包内容

点击"游戏包"栏目,界面内容区显示游戏包列表。点击某一游戏包名称进入游戏包详 情界面。

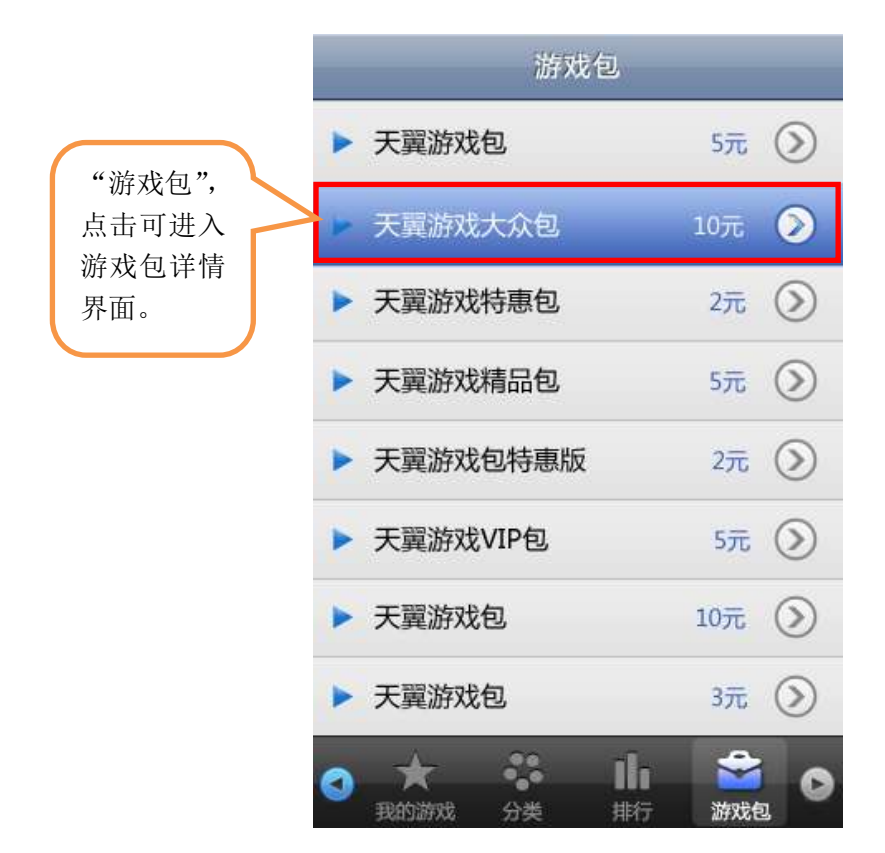

#### 1.4.5 搜索

1. 按关键字搜索

您可以在搜索框中输入搜索信息,按您输入的关键字进行模糊搜索。 2. 按关键字+游戏分类搜索

游戏类型包括全部,单机,网游,角色,动作,益智,棋牌,体育,射击,冒险,策略, 其他等选项,系统搜索时按您输入的关键字与选择的游戏类型进行条件与搜索。游戏类型选 项默认为空。

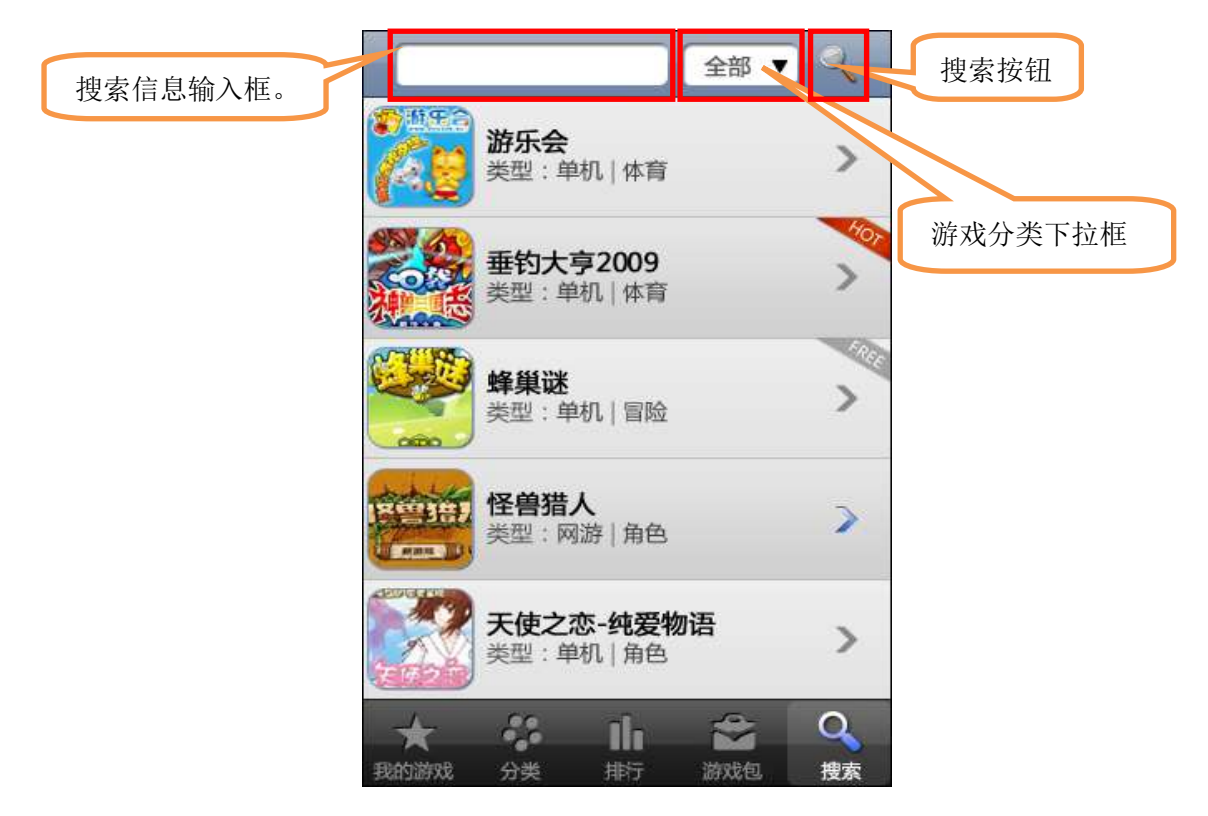

#### 1.4.6 推荐

1. 启动游戏大厅,选择推荐栏目查看推荐的内容。

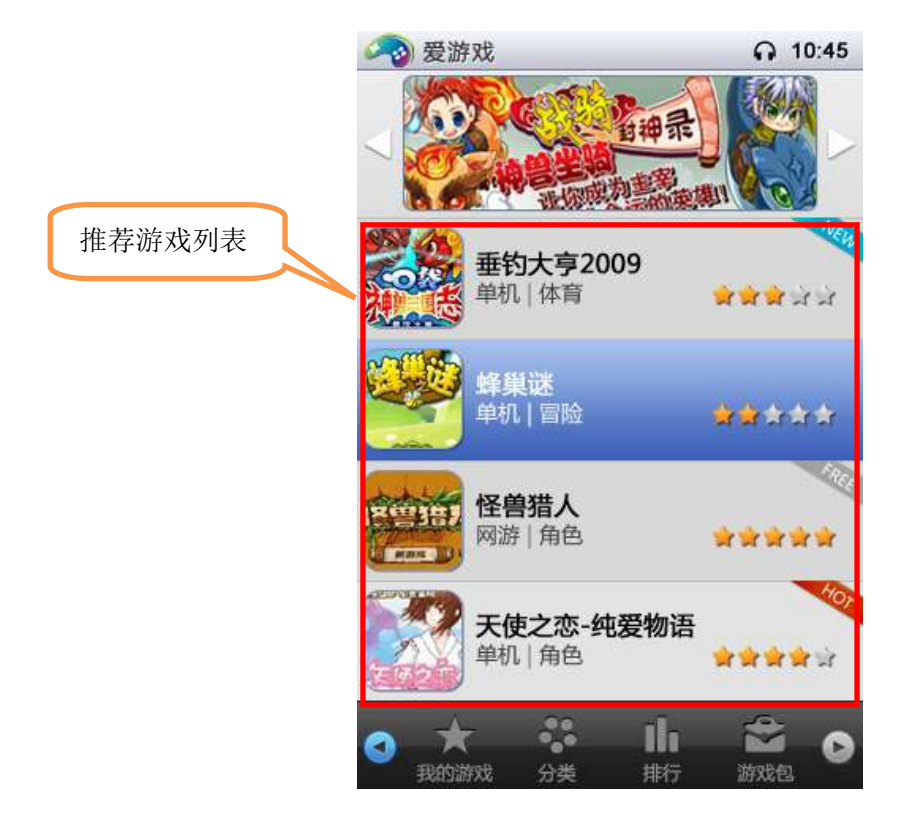

## 2、游戏大厅(客户端)如何获取、安装及卸载

## 2.1、获取游戏大厅(客户端)

1. 游戏大厅软件可以通过手机登陆 <u>http://wapgame.189. cn</u> 网站, 点击"更好体验, 请 下载游戏大厅"进入游戏大厅下载页面, 选择对应的机型下载到用您机上。下图为操作步骤:

|         |             | 慶游戏          |       | [彩版 简版] |  |
|---------|-------------|--------------|-------|---------|--|
|         | 欢迎进入        | 欢迎进入爱游戏      |       |         |  |
| 点击进入客户端 | 首页          | 游戏           | 排行    | 游戏包     |  |
| 选择贝囬。   | 更好          | 更好体验。下载游戏大厅  |       |         |  |
|         | 荐 将精彩游戏进行到底 |              |       |         |  |
|         | [1] 本周      | 精品游戏排        | 推荐    |         |  |
|         | 🗧 经典        | 动画改编:        | 三眼童子  |         |  |
|         | 🔛 <<\$      | 旭之城失         | 落的封印> | ⇒完美版发布  |  |
|         |             |              | 2     |         |  |
|         | 005         | 游戏包          |       | MORE >> |  |
|         | 天翼游戏        | 包特惠版         | 进入    |         |  |
|         | 00          | 图文游戏         |       | MORE >> |  |
|         | 益智剪刀        | 团头布          |       |         |  |
|         | 角色 夺宝       | 中华           |       |         |  |
|         | 动作封神        | 睡音           |       |         |  |
|         | 00          | 单机游戏         | 1     | MORE >> |  |
|         | 角色天使        | 吃恋-纯爱        | 物语    |         |  |
|         | 冒险合金        | 战争           |       |         |  |
|         | 棋牌 12星      | <b>上座斗地主</b> | 炸弹版   |         |  |
|         | 冒险血色        | 越狱           |       |         |  |

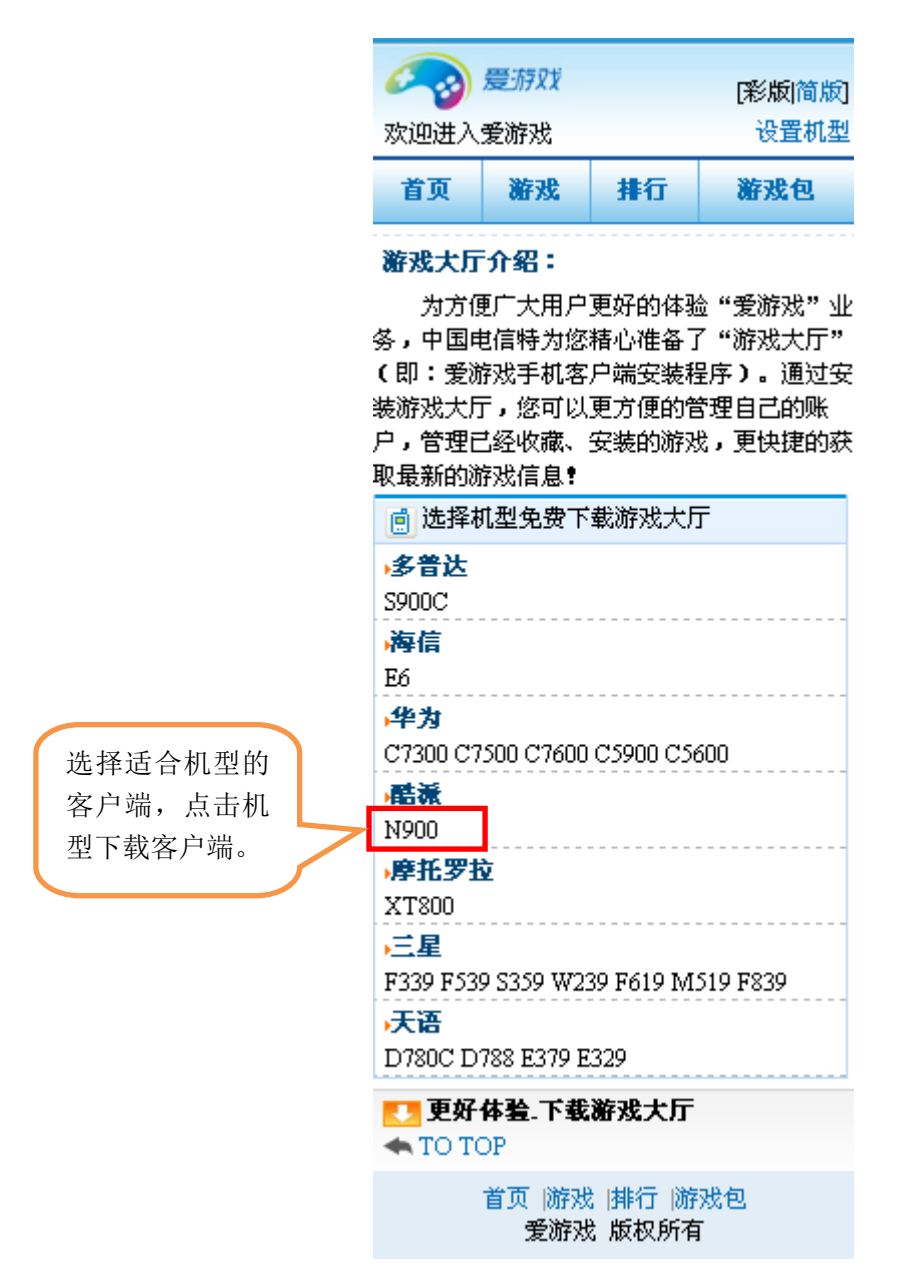

2. 您可以将游戏大厅下载到手机或下载到 PC (电脑)。

PC 登陆 http://game.189. cn/网站,点击打开游戏大厅,选择您的机型。

点"下载到手机"按钮,弹出窗口,输入您电信的手机号和后面的验证码,点击下面"确 认下载"按钮,您的手机将收到一条附有下载地址的短信,点击短信里的下载地址,即可下 载适合您机型的游戏大厅,图示操作如下:

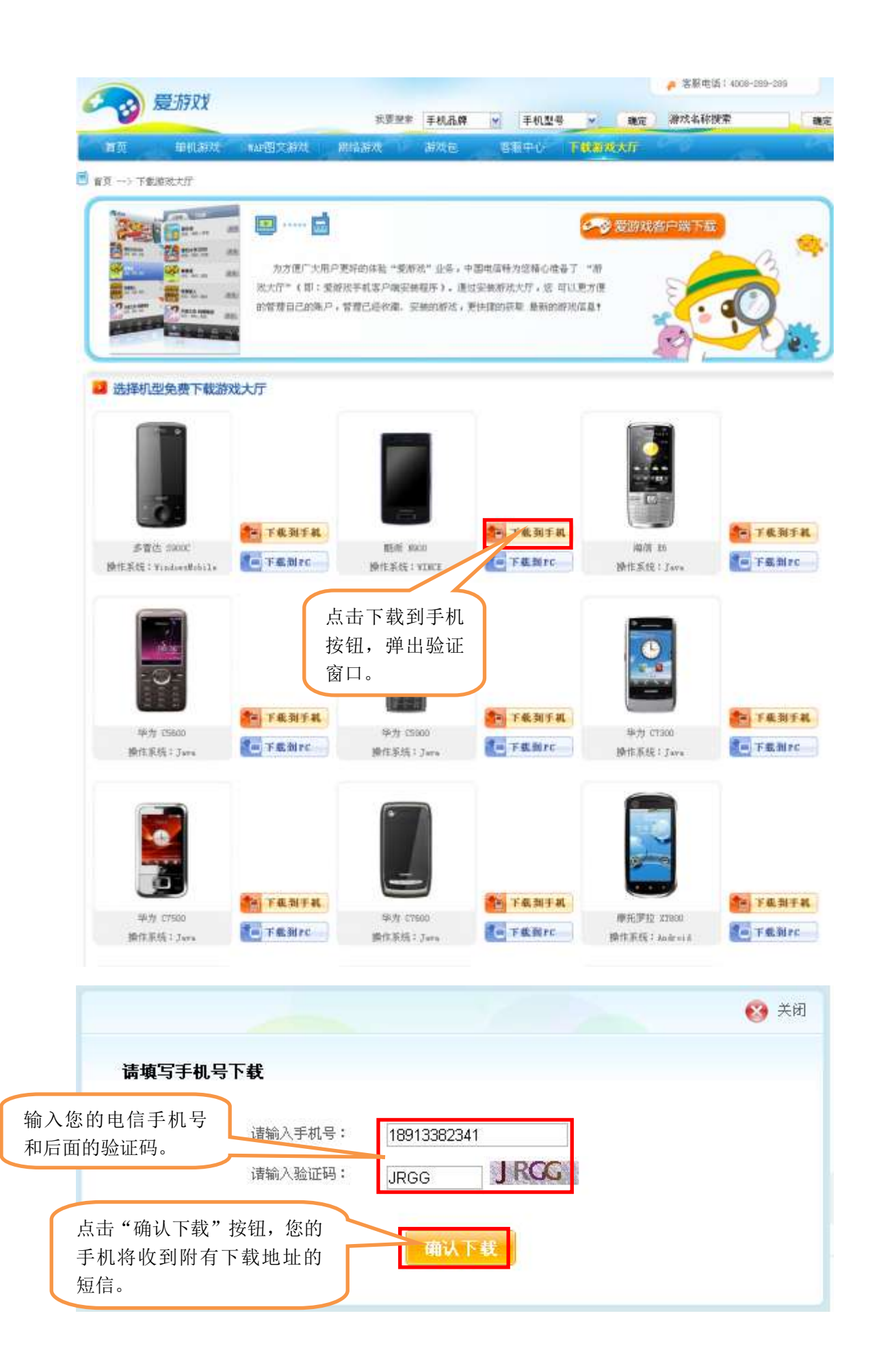

点击"下载到 PC"按钮,系统将游戏大厅的实体直接下载到您的 PC,您可以通过数据 线将游戏大厅的实体从 PC 拷贝到自己的手机中。如下图:

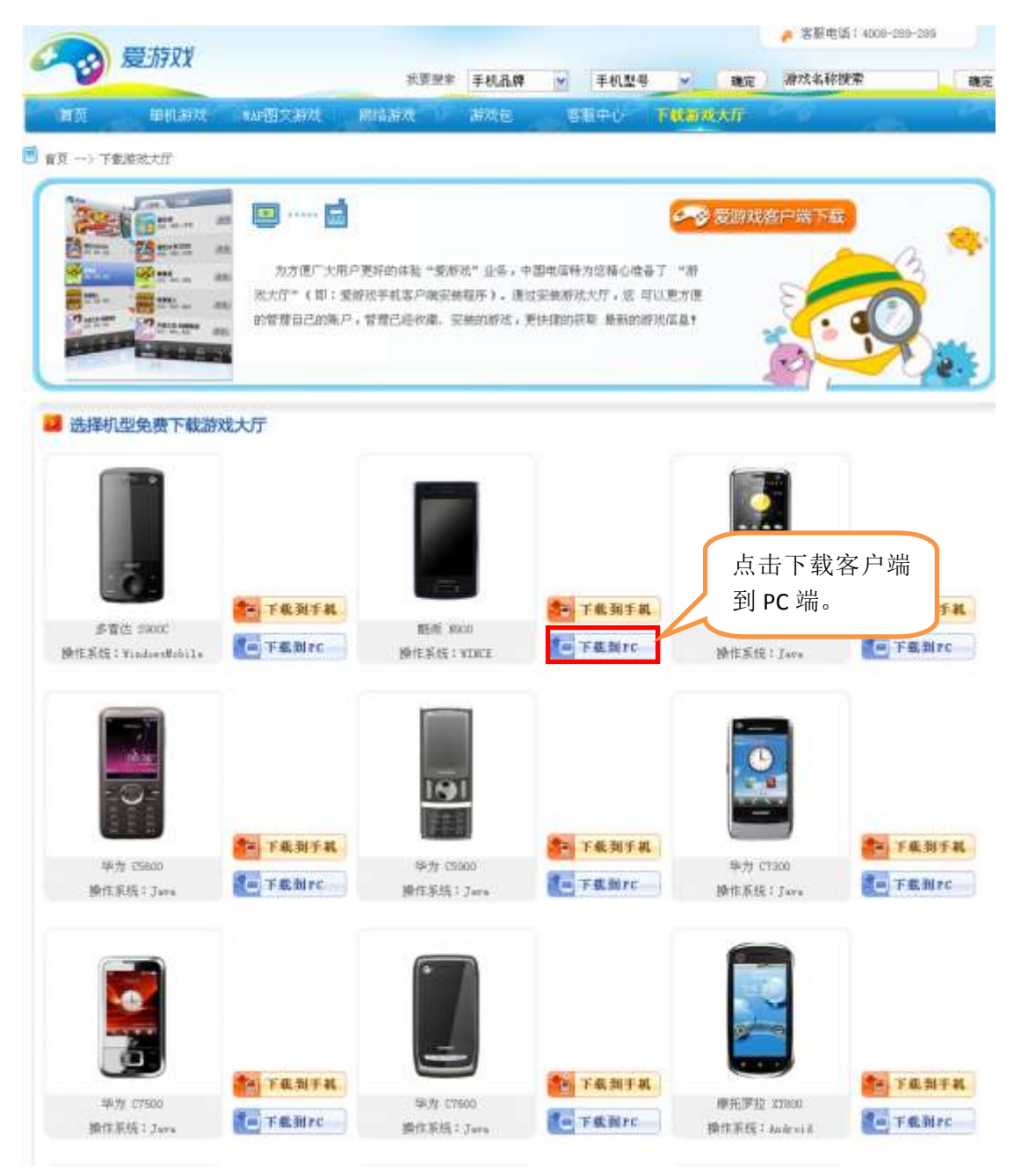

### 2.2、安装游戏大厅(客户端)

1. 通过 WAP 网页下载或者 PC 端直接下载到手机上会弹出安装提示,您可以根据提示直接安装客户端。

2. 下载到 PC 端的客户端,需要先在 PC 端解压,再通过数据线传输到手机上,然后在手机内存或者储存卡上找到传输的客户端文件,点击安装。

#### 2.3、卸载游戏大厅(客户端)

选择手机"导航栏目"里的"软件管理"项,选择其中的"爱游戏"图标长按,弹出提示,点击"删除"按钮即可卸载

## 3、如何运行游戏大厅(客户端)

在手机软件导航区找到"爱游戏"的图标,点击启动即可。

#### 3.1、启动游戏大厅(客户端)

点击导航栏目中的"电话设置",选择"CDMA设置"选项,选择其中的"接入点选项",选项中的"中国电信互联星空"。

在导航区点击"爱游戏"游戏大厅图标,弹出流量资费提示,点击"同意"按钮,进入 游戏大厅。

#### 3.2、关闭游戏大厅(客户端)

按手机的关闭键,弹出关闭游戏大厅的选择提示,选择"是"即可关闭游戏大厅。

## 4、如何下载手机游戏

#### 4.1、浏览游戏

1. 点击"爱游戏"图标启动游戏大厅,进入游戏大厅推荐主界面,如下图:

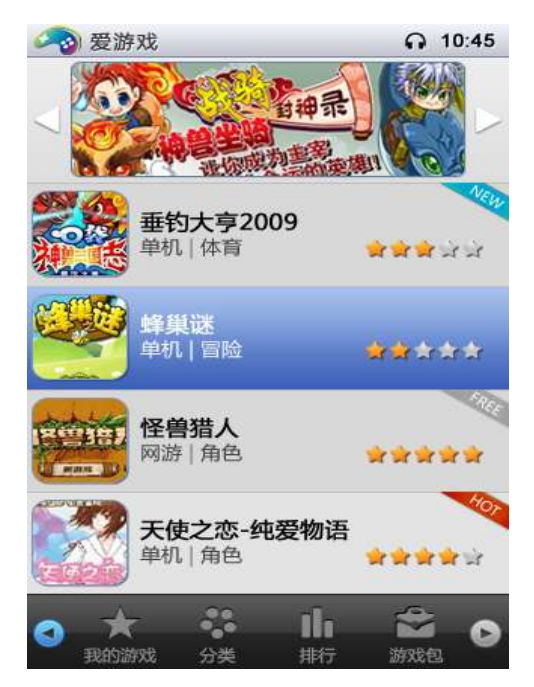

您可以选择"分类"栏目,界面显示分类栏目的内容。点击界面上方的"游戏类型"
(推荐,全部),界面内容区显示相应类型的游戏列表。

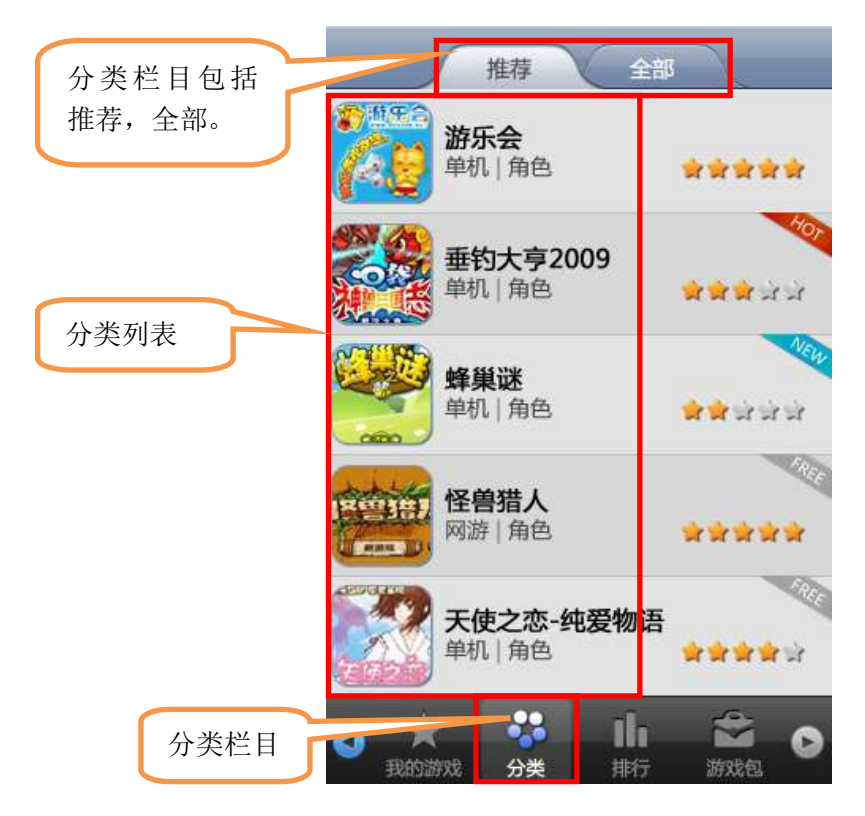

3. 您可以查看排行榜游戏,选择排行栏目,进入排行界面,如下为本月游戏排行榜,您可以根据自己的爱好选择游戏。

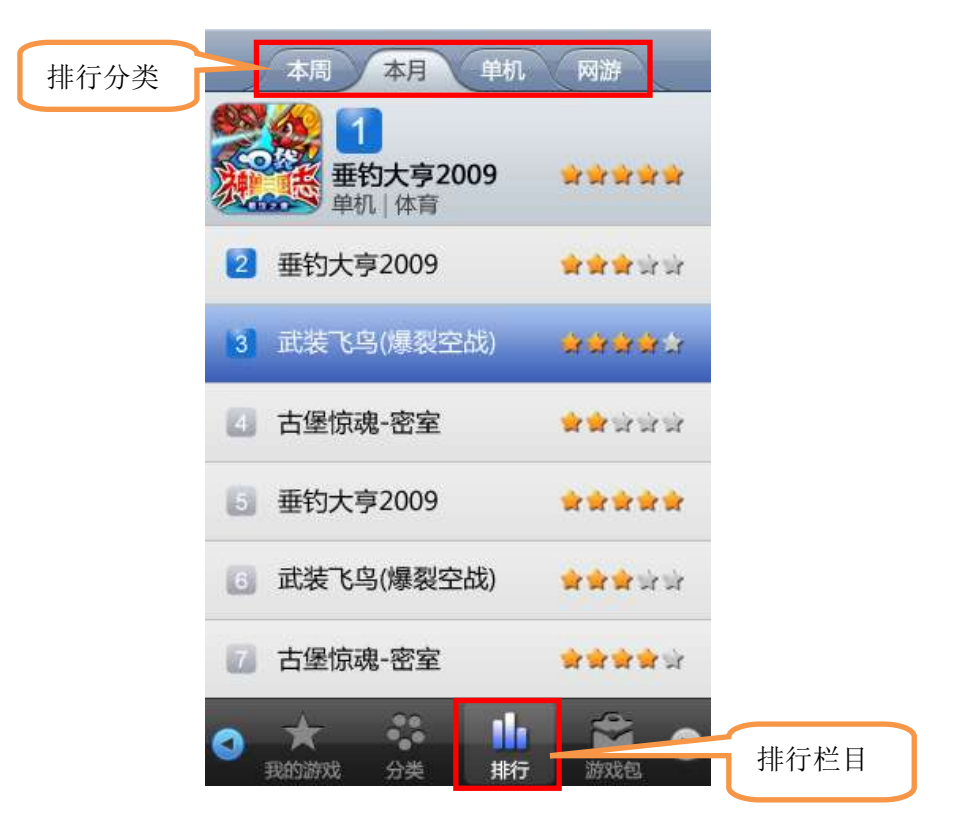

4. 您可选择搜索栏目,进入搜索界面,直接搜索您喜欢的手机游戏。如下图:

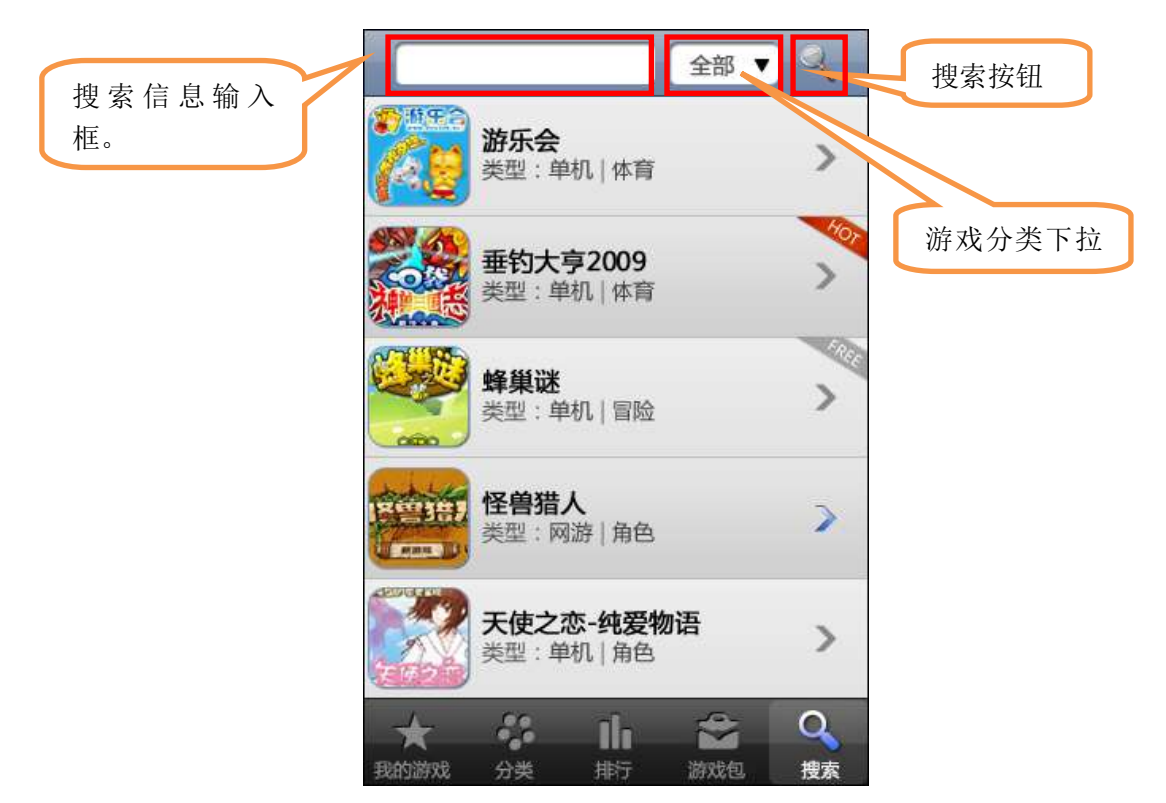

#### 4.2、选择游戏

您浏览游戏后,可根据自己的喜好选择游戏,点击游戏名称,进入游戏详情界面。

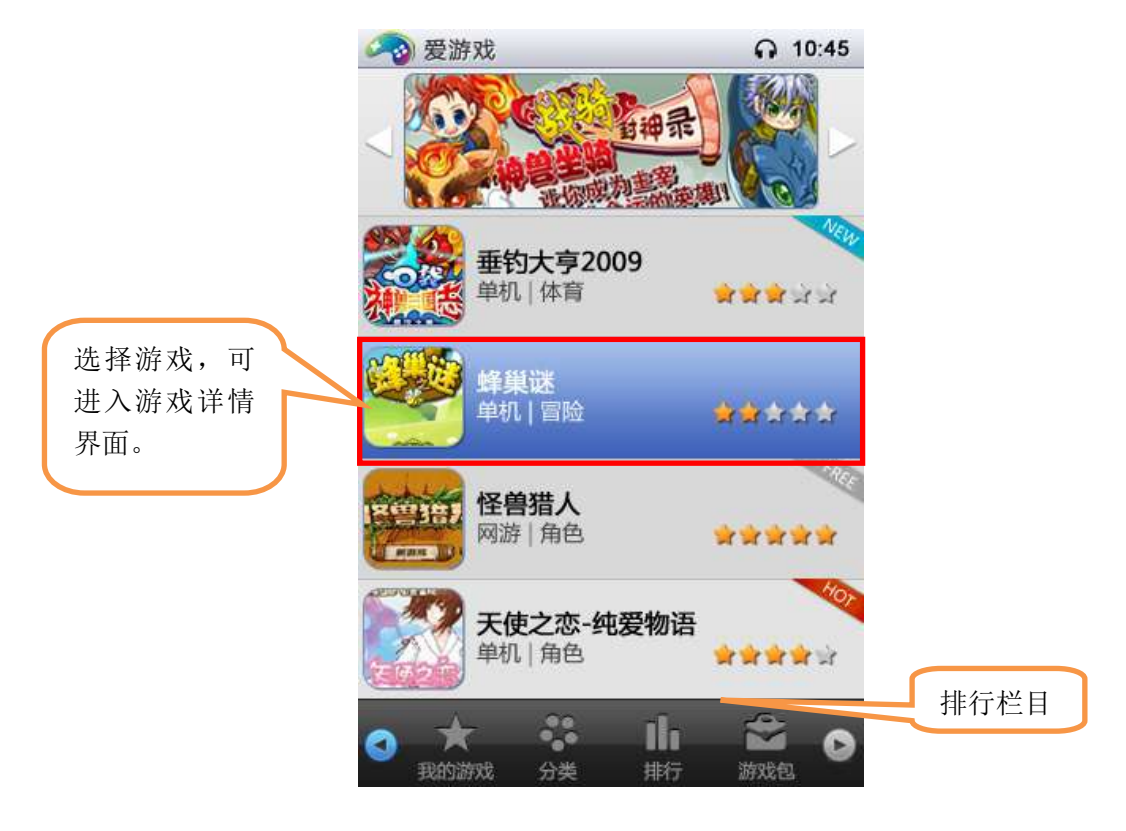

## 4.3、游戏简介

在游戏详情界面有游戏的简介,您通过游戏简介可以简单的了解游戏,并可选择是否要 下载或者收藏游戏。

|      | 推荐游戏详情                                                                                                    |
|------|----------------------------------------------------------------------------------------------------|
|      | 天使之恋-纯爱物语<br>単机   角色<br>単和   角色<br>491/kb<br>下载次数:158<br>安装                                                                               |
| 游戏简介 | 全新青春动漫风格的《天使之恋-纯爱物语》心动上市。动漫画风的画面清新可爱,纯爱的故事情节在六位漂亮MM之间展开,创新的AVATA技术,让MM们表情栩栩如生,游戏中还可以收集到MM                                                 |
|      | 收藏 推荐<br>点击图片直看同类下一款游戏>><br><b>古堡惊魂-密室</b><br>単机   角色<br>347/kb<br>万载次数: 67<br>● ★★ ↓↓↓↓ ● ★★★★★★★★★<br>★★★★★★★★★★<br>★★★★★★★★★<br>★★★★★★ |

## 4.4、游戏下载安装

在游戏详情界面中,点击"安装"按钮,会有下载提示,下载完毕后,弹出安装提示, 点击"安装"按钮,安装游戏。

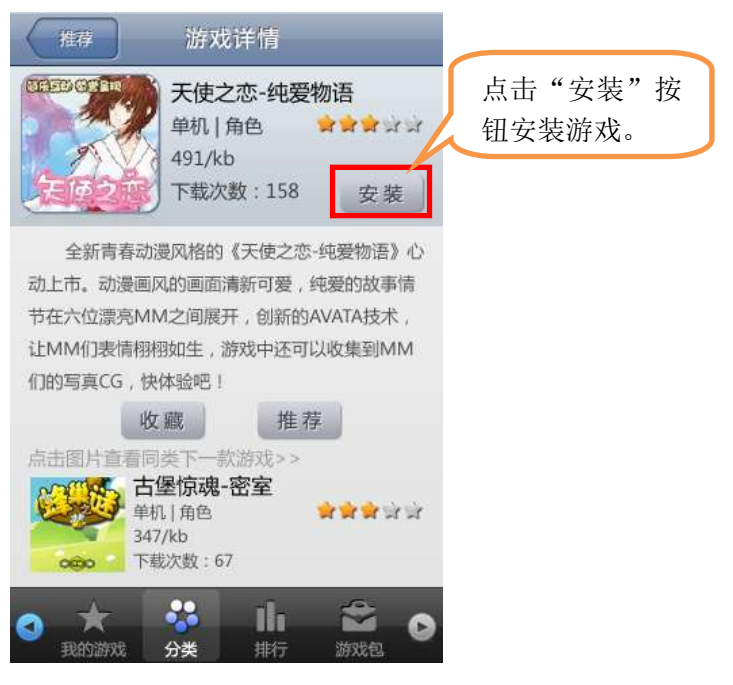

## 5、如何管理手机游戏

#### 5.1、查看已经下载的手机游戏

 1. 点击"爱游戏"图标启动游戏大厅,可在"我的游戏"栏目的子项"已安装"中启动 已安装的游戏。

2. Windows CE 手机的"软件管理"会显示所安装的手机游戏。

#### 5.2、启动已经下载的手机游戏

 点击"爱游戏"图标启动游戏大厅,可在"我的游戏"栏目的子项"已安装"中启 动已安装的游戏。

2. Windows CE 手机的"软件管理"会显示所安装的手机游戏,点击游戏图标,即可进入游戏。

#### 5.3、卸载已经下载的手机游戏

两种卸载游戏的方法如下:

点击"爱游戏"图标启动游戏大厅,可在"我的游戏"栏目的子项"已安装"中删除已安装的游戏。

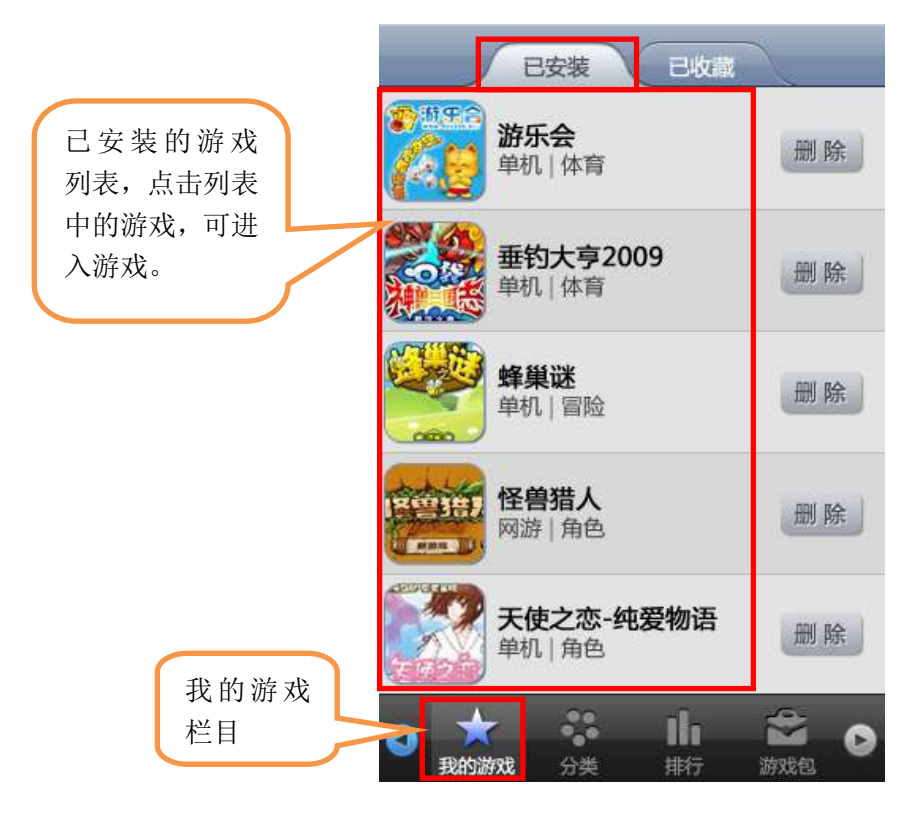

选择手机"导航栏目"里的"软件管理"项,选择要删除的游戏图标长按,弹出提示,点击"删除"按钮即可卸载。

## 6、如何收藏喜欢的手机游戏

在游戏简介中有"安装","收藏","推荐"按钮,点击"收藏"按钮,弹出"收藏成功" 的窗口,点击"确定"按钮,游戏收藏成功。您可在游戏大厅"我的游戏"栏目中的"已收 藏"子项中查看已收藏的游戏。

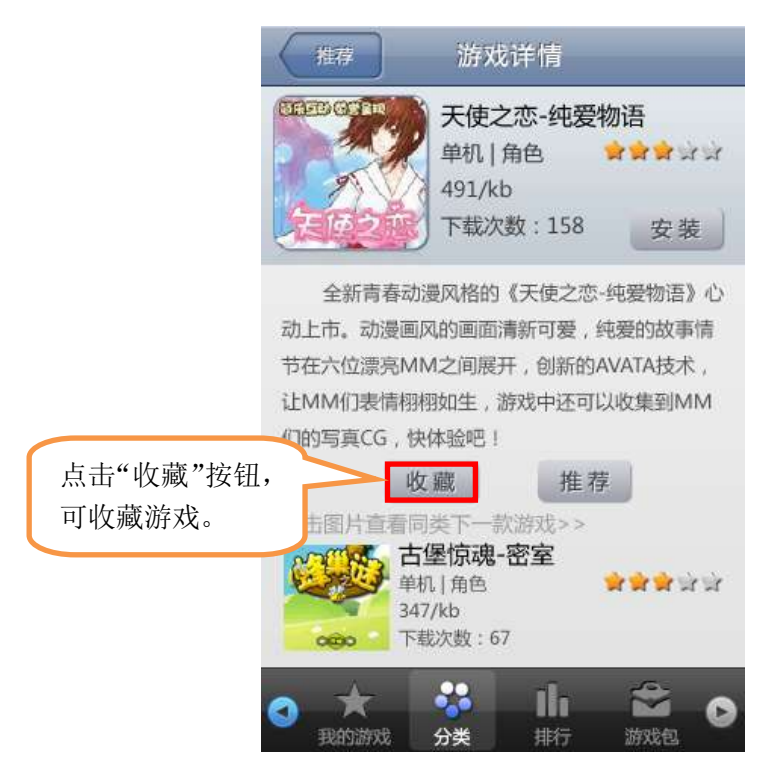

## 7、手机游戏的推荐与评论

## 7.1、手机游戏推荐

在游戏简介中有安装,收藏,推荐按钮,点击"推荐"按钮进入推荐信息设定界面,您 输入被推荐人手机号码,附带信息和昵称,点击"推荐"按钮即可推荐游戏。详情如下图:

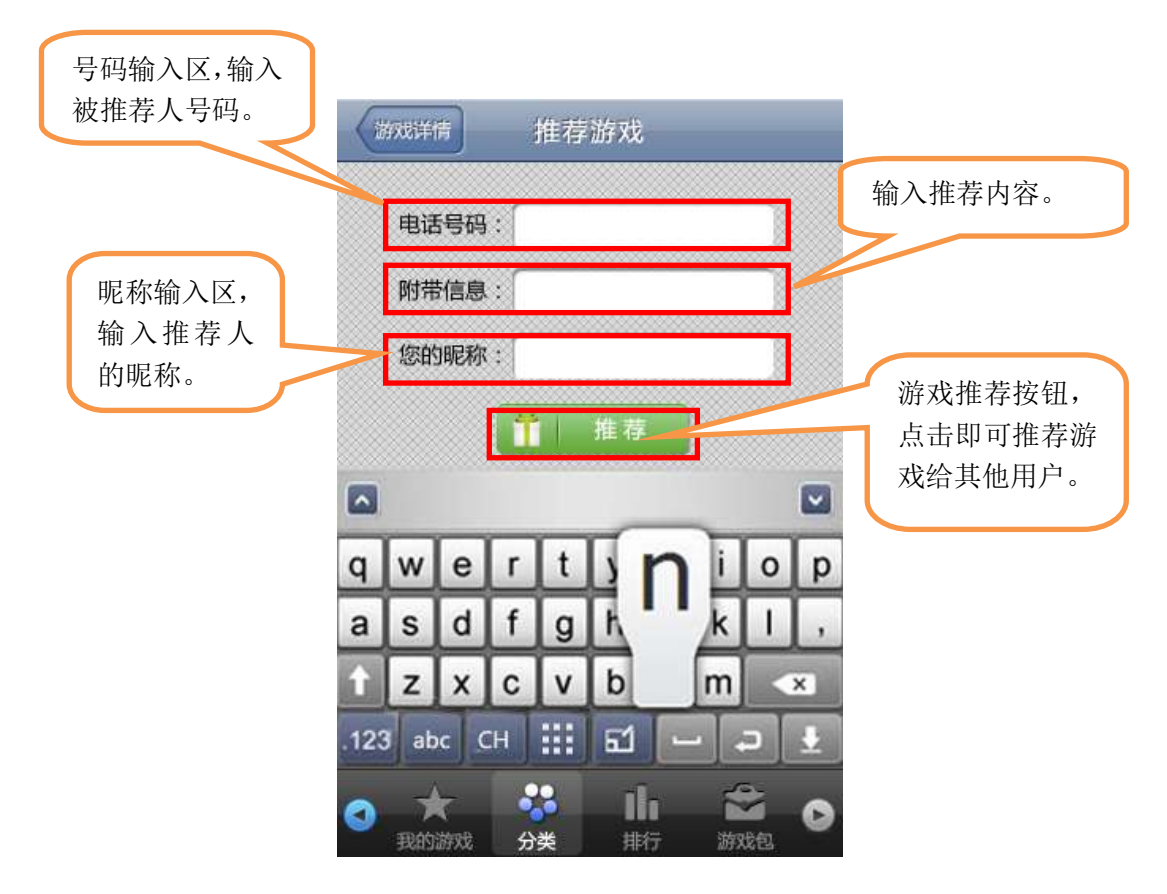

## 7.2、手机游戏评论

暂不开放

## 8、游戏包的订购和退订

## 8.1、如何订购游戏包

进入游戏大厅,点击游戏包详情界面的"订购"按钮,可以进行游戏包的订购。

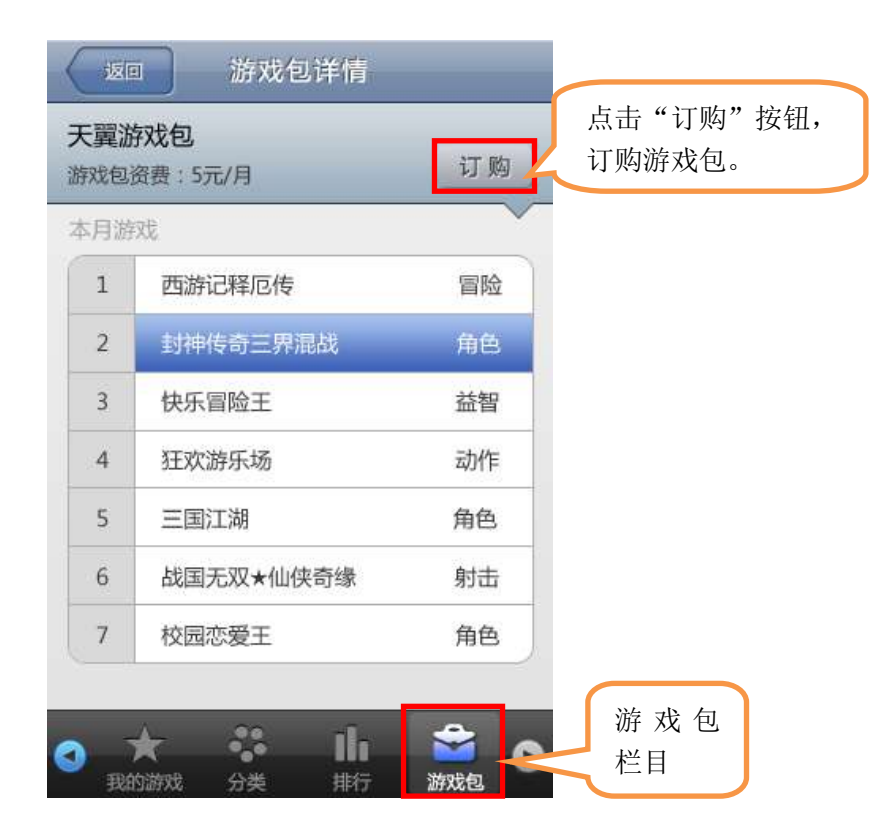

### 8.2、如何退订游戏包

如果己订购某一游戏包,则当再次进入游戏包详情界面时,点击"退订"按钮,可以进行游戏包的退订。

## 9、游戏大厅(客户端)更新

 1. 您启动游戏大厅时,系统会自动检测是否有新的客户端版本。如果有新的版本,系统 会提示是否下载新的客户端版本,选择"是"即可下载新的客户端版本。

2. 您可定时去手机 WAP 网页上去查看是否有新版本的客户端,可主动下载更新。